# Codian ISDN Gateway MSE 8321

Getting started

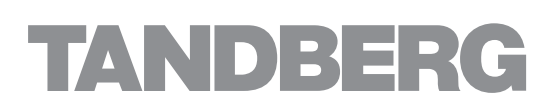

# Codian ISDN Gateway MSE 8321

Getting started

Copyright © Codian 2008. All rights reserved. This Getting Started Guide may not be copied, photocopied, translated, reproduced, or converted into any electronic or machine-readable form in whole or in part without prior written approval of Codian Limited.

Codian Limited reserves the right to revise this documentation and to make changes in content from time to time without obligation on the part of Codian Limited to provide notification of such revision or change.

Codian Limited provides this documentation without warranty, term, or condition of any kind, either implied or expressed, including, but not limited to, the implied warranties, terms or conditions of merchantability, satisfactory quality, and fitness for a particular purpose. Codian Limited may make improvements or changes to the product(s) and/or the program(s) described in this documentation at any time.

All other product and company names herein may be trademarks of their respective owners.

61-00020-02 rev 01

TANDBERG Philip Pedersens vei 20 1366 Lysaker Norway Telephone: +47 67 125 125 Telefax: +47 67 125 234 Video: +47 67 117 777 E-mail: tandberg@tandberg.com

## Table of contents

| General information                                | 1 |
|----------------------------------------------------|---|
| About the ISDN gateway                             | 1 |
| Port and LED location                              | 1 |
| LED behavior                                       | 2 |
| Installing the ISDN gateway                        | 4 |
| Install the ISDN gateway into the MSE 8000 chassis | 4 |
| Connecting the ISDN gateway                        | 6 |
| Your ISDN connection                               | 6 |
| Step one: Connect to Ethernet Port A               | 6 |
| Step two: Connect to the ISDN ports                | 6 |
| Initial configuration                              | 7 |
| Step one: Configure Ethernet Port A settings       | 7 |
| Step two: Assign an IP address to the ISDN gateway | 7 |
| Configuring the ISDN gateway                       | 8 |
| Step one: Log in to the ISDN gateway               | 8 |
| Step two: Set up the ISDN interfaces               | 8 |
| Step three: Configure an H.323 gatekeeper          | 9 |
| Step four: Configure the dial plan                 | 9 |
| Configuring the MCU1                               | 0 |
| Adding the ISDN gateway1                           | 0 |
| Configuring endpoints1                             | 0 |
| Making calls1                                      | 1 |
| Calling in by ISDN1                                | 1 |
| Calling out by ISDN1                               | 1 |
| Troubleshooting and technical support information1 | 2 |
| Calls fail to complete1                            | 2 |
| Using the event log to help solve a problem1       | 2 |
| Getting more help1                                 | 3 |
| Pin outs14                                         | 4 |

## **General information**

#### About the ISDN gateway

The ISDN gateway is a high performance video gateway which enables ISDN network connectivity for the Codian IP-based video infrastructure products as well as IP-based endpoints.

#### Port and LED location

Figure 1 shows the position of ports on the ISDN gateway.

Figure 1: ISDN gateway front panel

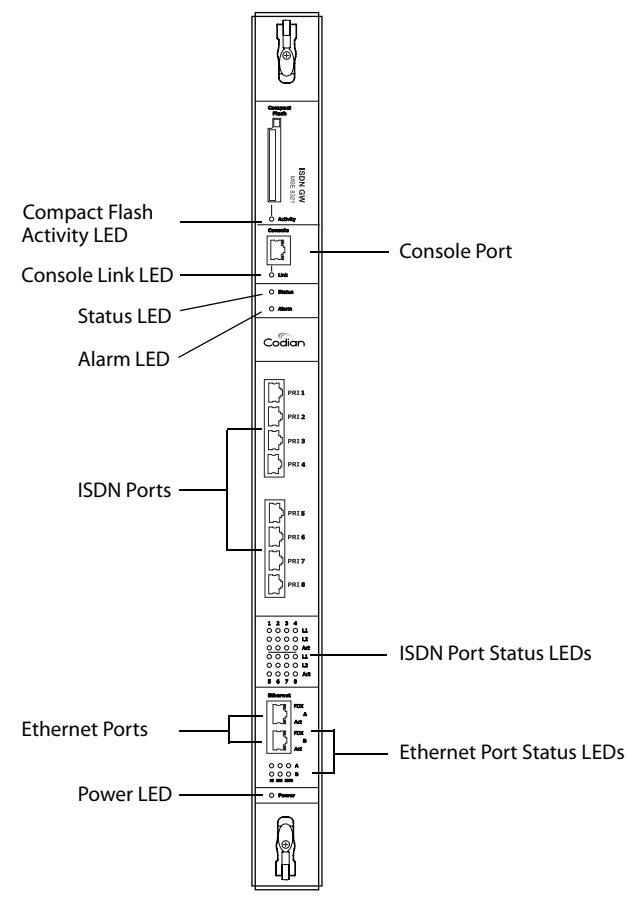

### LED behavior

Table 1 describes the behavior of the LEDs.

| Table 1: ISDN | gateway L | ED behavior |
|---------------|-----------|-------------|
|---------------|-----------|-------------|

| LED                                   | Color             | Indicates                                                                                                    |
|---------------------------------------|-------------------|----------------------------------------------------------------------------------------------------|
| Compact Flash<br>Activity             | Flashing<br>green | <ul> <li>One of:</li> <li>the ISDN gateway is booting</li> <li>a configuration change has been made</li> <li>the configuration is being transferred by FTP</li> </ul>                                                                                                    |
| Console Link                          | Green             | A PC is connected to the console port                                                                                                    |
| Status                                | Green             | The ISDN gateway is operating normally                                                                                                    |
| Alarm                                 | Red               | <ul> <li>The ISDN gateway is booting or has developed a fault, for example:</li> <li>temperature is outside normal limits</li> <li>battery failure of the internal clock</li> <li>Refer to the web interface for more information about the problem (go to Status &gt; Health)</li> </ul> |
| ISDN Port Status, for each ISDN port: |                   |                                                                                                    |
| L1                                    | Off               | There is no connection on this port, or the ISDN<br>gateway is not receiving framing (also known as<br>Red Alarm)                                                                                                    |
|                                       | Flashing<br>green | The ISDN gateway is receiving framing, but the far<br>end is not receiving framing (also known as Yellow<br>Alarm)                                                                                                    |
|                                       | Green             | The port is connected to the far end                                                                                                    |
| L2                                    | Green             | Layer 2 connectivity has been achieved with the<br>ISDN network from this port. This means that<br>D-channel signaling has been established with the<br>network                                                                                                    |
| Act                                   | Green             | There is at least one active call using this port.<br>Data is currently being received on this port                                                                                                    |

| LED                                           |      | Color | Indicates                                                                   |
|-----------------------------------------------|------|-------|-----------------------------------------------------------------------------|
| Ethernet Port Status, for each Ethernet port: |      |       |                                                                             |
|                                               | FDX  | Green | The link has been negotiated as a full-duplex link                          |
|                                               | Act  | Green | Packets are being transmitted on this port                                  |
|                                               | Link | Green | The speed of the link from this port, which is either 10, 100, or 1000 Mbps |
| Power                                         |      | Blue  | The ISDN gateway is receiving power from the MSE 8000 chassis               |

Table 1: ISDN gateway LED behavior (continued)

## Installing the ISDN gateway

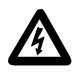

**IMPORTANT**: Before installing the ISDN gateway into the MSE 8000, and connecting the power supply, you must read the safety information at http://www.codian.com/safety.htm

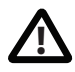

Although blades are hot-swappable parts, you must only remove one blade at any time. Remove the power from the MSE 8000, if you need to remove more than one blade at a time.

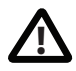

Before hot-swapping a blade, shut down the blade using the web interface. Do not shut down a blade during a software upgrade or if the blade is processing.

For information about powering the MSE 8000, refer to the Getting Started Guide that accompanied the chassis.

#### Install the ISDN gateway into the MSE 8000 chassis

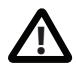

You must install either a blade or a blanking blade in each of the ten positions in the chassis.

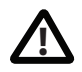

The Supervisor blade must be installed into slot 1 of the MSE 8000 chassis.

- 1 Remove the blade or blanking blade from the slot into which you are going to install the ISDN gateway:
  - i Using a No.1 Phillips screwdriver, loosen the screws in the retaining latches with an anti-clockwise quarter turn.
  - Open both retaining latches on the front of the blade or blanking blade.
     When open, a retaining latch is at a 90° angle perpendicular to the front of the blade.
  - iii Slide out the blade or blanking blade.
- 2 Open both retaining latches on the front of the ISDN gateway. When open, a retaining latch is at a  $90^{\circ}$  angle perpendicular to the front of the blade.
- 3 Slide the ISDN gateway into the blade slot (as shown in Figure 2) until it stops.
- 4 Simultaneously close both retaining latches on the blade (thereby engaging the connectors at the rear of the blade) to secure in the chassis as shown in Figure 3.

5 Using a No.1 Phillips screwdriver, tighten the screws in the retaining latches with a clockwise quarter turn.

Figure 2: Inserting a blade into the chassis

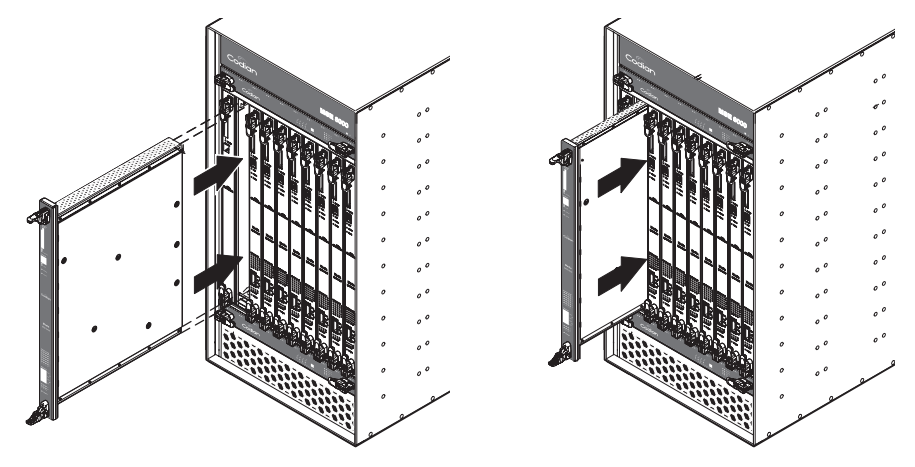

Figure 3: Closing the retaining latches on the front of a blade

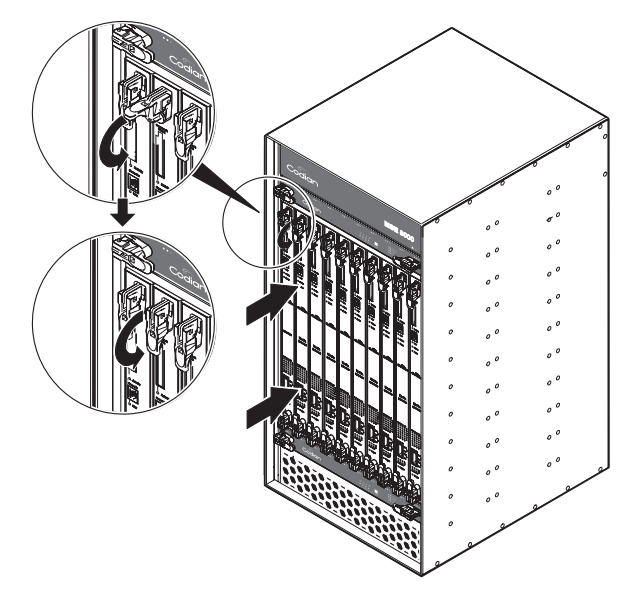

## **Connecting the ISDN gateway**

#### Your ISDN connection

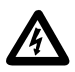

To reduce the risk of fire, use only 26 AWG or larger telecommunication line cord.

#### **Outside North America**

Check with your network provider to ensure that your incoming ISDN PRI line is terminated in an NTU/CSU (Network Termination Unit/ Channel Service Unit). If it is not, then seek their advice regarding the provisioning of such a device. Do not connect the ISDN gateway directly to an external ISDN line.

#### Within North America

If your network provider has not terminated all of your incoming ISDN PRI lines with an NTU/CSU, Codian recommends that you install a suitably approved CSU to protect the ISDN gateway from damage by surges on your ISDN PRI lines.

#### **Step one: Connect to Ethernet Port A**

Connect an Ethernet cable from Ethernet Port A to an Ethernet switch (rather than a hub, to minimize interference from other devices on the network). The Ethernet port is a 10/100/1000 Mbps auto-sensing connection.

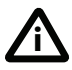

Only connect to Ethernet Port A. Ethernet Port B is reserved for future expansion; do not connect anything to Ethernet Port B.

#### Step two: Connect to the ISDN ports

The ISDN gateway uses a standard RJ48C ISDN interface for each PRI port.Use a single straight-through STP patch cable to connect each PRI port on the ISDN gateway to your ISDN connection.

For information about the behavior of the ISDN port LEDs, refer to Table 1, ISDN gateway LED behavior, on page 2.

## Initial configuration

#### **Step one: Configure Ethernet Port A settings**

The default setting for the ISDN gateway Ethernet ports is auto-sensing mode. If the switch ports to which you connect the ISDN gateway are not also set to auto-sensing mode, then you need to configure the ISDN gateway Ethernet ports to use the same speed and duplex mode.

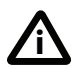

Only connect to Ethernet Port A. Ethernet Port B is reserved for future expansion; do not connect anything to Ethernet Port B.

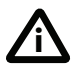

Both ends of the Ethernet connection must be configured in the same way. For example, either configure both ends of the link to be autosensing or configure both ends to operate at the same speed and duplex.

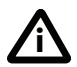

To establish a 1000Mbps connection, both ends of the link must be configured as auto-sensing.

To configure Ethernet Port A, log in to the Supervisor's web interface and go to **Hardware > Blades**. For more information about configuring the port, refer to the online help accessible from the Supervisor's web interface.

#### Step two: Assign an IP address to the ISDN gateway

You can use the Supervisor's web interface to configure the IP addresses of all blades installed in the MSE 8000. Note that all blades are supplied with DHCP enabled. You can either keep this setting or assign static IP addresses to a blade from the Supervisor's web interface. To view or configure the IP address of the ISDN gateway, log in to the Supervisor and go to **Hardware > Blades**. To access the web interface of the ISDN gateway, go to **Hardware > Blades** and click the IP address of that blade.

## **Configuring the ISDN gateway**

#### Step one: Log in to the ISDN gateway

All administration of the ISDN gateway is performed via the web interface.

To log in to the ISDN gateway:

- 1 Log in to the Supervisor's web interface.
- 2 Go to **Hardware > Blades** and click the IP address of the ISDN gateway.
- 3 Click **Click here to log in**, and then click **Change log in** and enter the user name **admin** with no password.

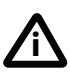

Codian recommends that you change the admin account to use a password as soon as possible. To do that, go to **Users**, click the **admin** link, and provide the required user information.

### Step two: Set up the ISDN interfaces

- 1 In the web interface, go to **Settings > ISDN**.
- 2 Select the **ISDN interface type** to match that of your installation; E1 is typically used in the UK and mainland Europe, T1 (USA and Canada) in North America, and T1(Japan) in Japan.
- 3 Complete the other settings as required by your network, referring to the online help for further information.
- 4 Click **Apply changes** to save any changes you have made to the configuration.
- 5 Restart the ISDN gateway (this is only necessary if you changed the ISDN configuration). To do this:
  - i Go to Settings > Shutdown, and click Shut down ISDN GW.
  - ii Confirm that you want to shut down the ISDN gateway.
  - iii Click Restart ISDN GW.
- 6 When the ISDN gateway has restarted, log in to the web interface again, and go to **Settings > ISDN ports**.
- 7 Complete the settings for ISDN Port 1 as required by your network, referring to the online help for further information. Note that all ISDN ports on the ISDN gateway are enabled by default.
- 8 Click Apply changes to save your configuration changes to the ISDN port.
- 9 If required, configure another ISDN port by selecting the port number from the numbered links at the top right of the ISDN port configuration page.

#### Step three: Configure an H.323 gatekeeper

If you have H.323 endpoints, using an H.323 gatekeeper can make it easier for callers to make their call. You can configure the ISDN gateway to use an external gatekeeper or its own built-in gatekeeper.

To configure the use of an H.323 gatekeeper, go to Settings > Gatekeeper.

For more information refer to the online help topic: "Configuring gatekeeper settings".

### Step four: Configure the dial plan

The default behavior of the ISDN gateway is to reject all calls. You must configure a dial plan to allow permitted calls to be placed.

There are a number of different ways in which you can use the dial plan. For example, you can use the dial plan to link specific bandwidths to certain prefixes, thereby enabling users to use the correct bandwidth for an IP to ISDN call. You can also use the dial plan to enable the ISDN gateway to join incoming ISDN calls to the correct conference on an MCU. These dial plan configurations are explained in greater detail and with supporting examples in the online help accessible from the web interface.

The simplest configuration is to create a dial plan that will:

- connect any IP to ISDN call that has been routed to the ISDN gateway to the number that the caller has dialed (using any free enabled port)
- connect any ISDN to IP call to the auto attendant of your MCU

To do this:

- 1 In the web interface, go to **Dial plan > IP to ISDN** and click **Add rule**.
- 2 For Condition, select Match any called number.
- 3 For Action, select Call with the original called number.
- 4 Leave the other values unchanged. Click **Add rule** to add the rule to the dial plan.
- 5 Now go to **Dial plan > ISDN to IP**, and click **Add rule**.
- 6 For Condition, select Match any called number.
- 7 For Action, select Call this number and enter the IP address of your MCU.
- 8 Leave the other values unchanged. Click **Add rule** to add the rule to the dial plan.

## **Configuring the MCU**

If you are connecting the ISDN gateway to a Codian MCU, refer to this section for information.

#### Adding the ISDN gateway

To simplify the making of outgoing calls by ISDN, you can configure your MCU. To do this:

- 1 Using your web browser, navigate to the web interface of the MCU.
- 2 Go to Gateways.
- 3 Click Add new H.323 gateway.
- 4 Enter a name for the gateway, such as *Codian ISDN gateway*, and specify the IP address of the ISDN gateway. Leave all other fields unchanged.
- 5 Click Add H.323 gateway.

#### **Configuring endpoints**

The simplest way to call ISDN endpoints from your MCU using the ISDN gateway is to define pre-configured endpoint definitions for any endpoints you wish to call.

To define pre-configured endpoint definitions:

- 1 Using your web browser, navigate to the web interface of the MCU.
- 2 Go to **Endpoints**.
- 3 Click Add H.323.
- 4 Enter a name for the endpoint, such as CEO ISDN phone.
- 5 In the **Address** field, type the phone number of the endpoint.
- 6 Select the gateway you have just added for **H.323 gateway**. Leave all other fields unchanged.
- 7 Click Add endpoint.

You can now call out to this endpoint as described in the next section.

## **Making calls**

When you have set up the Codian ISDN gateway, and MCU if appropriate, you can make calls via the ISDN network.

### Calling in by ISDN

If you have configured the dial plan as described in Step four: Configure the dial plan on page 9, endpoints calling the telephone number of the ISDN gateway will, when the call is completely established, be forwarded to the auto attendant of the MCU. From here they can use the Far End Camera Controls (FECC) or the DTMF keys of their endpoint to navigate the menus and join conferences as normal.

## Calling out by ISDN

To call an endpoint connected by ISDN, invite it into a conference using the predefined endpoint. To do this on the Codian MCU:

- 1 Using your web browser, navigate to the web interface of the MCU.
- 2 Go to **Conferences** and select the conference you are interested in by clicking its name.
- 3 Click **Add participant** and select the ISDN endpoint from the list of preconfigured endpoints. Click **Add selected**.

A call will be placed through the ISDN gateway to the desired endpoint.

## Troubleshooting and technical support information

Refer to this section if you are experiencing difficulties with the ISDN gateway. Ensure that you have followed the instructions in this guide when installing and configuring the ISDN gateway.

#### Calls fail to complete

If outgoing calls fail to complete, check that you have configured the MCU and ISDN gateway correctly, paying particular attention to the number you are trying to call. Remember that endpoints may be busy when you call them.

#### Using the event log to help solve a problem

Unless you are experiencing a problem, all event logging sources should be set to the default, which is **Errors, warnings and information**. For more information about configuring the event log, refer to the online help accessible from the web interface.

You can use the event log to produce debugging information to assist technical support in solving your problem. However, we recommend that you only alter the setting of the event log under the guidance of technical support representatives. In particular, it is not recommended that you indiscriminately turn on event logging sources.

#### **Getting more help**

If the documentation does not answer your question or you have a problem with one of our products:

- 1 Refer to the Technical FAQ section of the web site. We keep the Technical FAQ section up to date with the latest information from our technical support team regarding the resolution of customer issues.
- 2 Contact your reseller. Our resellers have a wealth of experience with our products and this is sometimes a quick way of solving a problem.
- 3 If your query remains unsolved, there is a web form in the Support area of the web site that you can complete. Ensure that you provide all the details requested by the form to assist the technical support team in resolving your problem:
  - the serial number and product model number (for example: MSE 8321) of the MSE blade
  - the software build number (to find this, in the web interface, go to Status > General)
  - where you purchased the MSE blade
  - your contact email address or telephone number

## **Pin outs**

The pin numbering for the PRI ports on the ISDN gateway is shown in Figure 4. The pin assignments for the PRI ports are shown in Table 2:

| Pin number | Signal        |
|------------|---------------|
| 1          | Receive -     |
| 2          | Receive +     |
| 3          | Not connected |
| 4          | Transmit -    |
| 5          | Transmit +    |
| 6          | Not connected |
| 7          | Not connected |
| 8          | Not connected |

Table 2: Pin assignments for PRI ports

#### Figure 4: Pin numbering for PRI ports

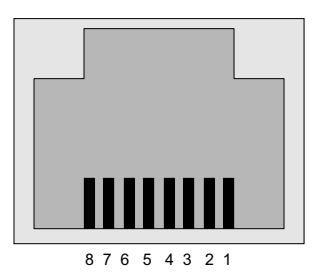

# Codian ISDN Gateway MSE 8321

Getting started

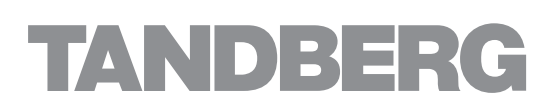

61-0020-02